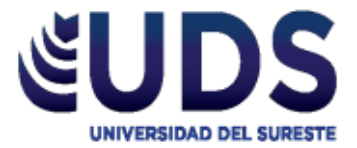

# Universidad del Sureste

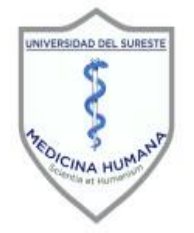

# Escuela de Medicina Humana

SEMESTRE:

<u>4º A</u>

MATERIA:

INVESTIGACIÓN EPIDEMIOLOGÍCA AVANZADA

**TRABAJO:** <u>FUNCIONALIDAD Y DESCRIPCIÓN DE FÓRMULAS EN EXCEL</u>

FORMULARIOS

DOCENTE:

DR. DARIO CRISTIADERIT GUTIERREZ GOMEZ

ALUMNO (A):

YANETH ORTIZ ALFARO

COMITAN DE DOMINGUEZ, CHIAPAS, 12 DE ENERO DEL 2021.

### Título del trabajo

Funcionalidad y descripción de fórmulas en Excel

### ÍNDICE

| RODUCCION | 1 |
|-----------|---|
|           |   |

| PIRAMIDE POBLACIONAL    | 2 |
|-------------------------|---|
| CORREDOR EPIDEMIOLOGICO | 5 |
| FORMULA DE CHI CUADRADA | 6 |

| FORMULA DE DANIELS               | . 7 |
|----------------------------------|-----|
| MUESTREO ALEATORIO SISTEMICO     | . 8 |
| MUESTREO ALEATORIO ESTRATIFICADO | . 9 |
| ALEATORIO SISTEMICO              | . 9 |
| HOJA DE EVALUACIÓN               | 10  |
| FUENTES DE INFORMACIÓN           | 11  |

#### INTRODUCCIÓN

Es la disciplina que estudia la distribución de la frecuencia de los eventos de salud y las variaciones del proceso salud-enfermedad en los grupos sociales (espacios-población) y los factores ambientales y sociales que las determinan (Dr. Dario; G, 2020).

La epidemiologia es considerada una ciencia básica de la salud pública y de la salud colectiva, además es una disciplina científica primordial para la investigación clínica, a partir del modelo salud-enfermedad, de tal manera que es necesario resaltar que la epidemiologia actúa con fines de promocionar la salud, por lo que es fundamental en el área de la medicina (A; Villa, L; Moreno, G; García, 2012). Sin embargo, esta se apoya de otras ciencias como son la bioestadística, la demografía, la informática, la salud pública, la clínica, la biología, la genética, la ecología, la antropología, la sociología, la psicología, la economía y la administración, es una herramienta básica en el área de la prevención de las enfermedades y una fuente de información importante en la formulación de las políticas de salud pública (Dr. Dario; G, 2020).

Este trabajo representa un apoyo académico para nosotros los estudiantes de medicina o médicos en formación y para otros profesionales de la salud, este documento es de gran utilidad, porque en el encontraremos la descripción de las principales fórmulas que se utilizan en el campo de la medicina y por ende en la epidemiologia, es necesario saber que es indispensable tener estos conocimientos porque medicina está muy ligado a la recolección de datos para que al final se obtenga una cifra correcta. Este trabajo tiene como propósito brindar los elementos para el aprendizaje de las teorías, conceptos, métodos y las técnicas que son fundamentales en la epidemiologia.

El siguiente trabajo se conforma de 7 formulas, que son importantes para la epidemiologia y que a lo largo de la carrera se estudiaran y se emplearan, por lo tanto, serán una herramienta para el médico o el investigador, este trabajo tiene las siguientes formulas: pirámide poblacional, corredor epidemiológico, Chi cuadrada, formula de Daniels, muestreo aleatorio sistémico, aleatorio estratificado y cálculo de la fracción de conglomerados.

El corredor epidemiológico es una herramienta que sirve para la vigilancia epidemiológica con el fin de detectar variaciones significativas en el patrón del comportamiento habitual de las enfermedades de manera rápida y eficaz, el objetivo de identificar y prevenir cualquier evento que pueda afectar la salud de una población (A; Villa, L; Moreno, G; García, 2012).

La pirámide de población nos da la distribución por sexo y edad de una población determinada suele representarse en un gráfico de barras horizontales (histograma) denominado pirámide de población de tal manera que la forma de la pirámide nos da mucha información sobre las características de la población representada, entre las formas de una pirámide encontramos la progresiva, pirámide regresiva y la pirámide desequilibrada (Dr. Dario; G, 2020).

#### Paso 1. Ordenar los datos del grupo etario Paso 2. Datos de cada grupo etario según el sexo. Paso 4. Dar click. en la celda Paso 3. Número total de la G6, y arrastrarlo hasta el último población, se obtiene sumando grupo etario para que núm. De hombres+ mujeres automáticamente se cambien (=D6+E6=G6) los datos. C F G J М Ν 0 P 0 R S L Población de Mexico Grupo etario Homores Mieres Grupo etario dombres Mujeres 5248788 106 59402 Piramide de México 0 a 4 5420614 0 a 4 -542061 5248788 5 a 9 5681390 5514179 11195569 5 a 9 -5681390 5514179 95 a 99 7328 11393 10 a 14 5690664 5537378 11228042 10 a 14 -5690664 5537378 90 a 94 26277 40330 -5501922 15 a 19 5501922 5503170 11005092 15 a 19 5503170 85 a 89 194052 98053 20 a 24 4908130 5147758 10055888 20 a 24 -4908130 5147758 80 a 84 362384 254723 75 a 79 596915 445075 25 a 29 4304238 4690486 -4304238 4690486 8994724 25 a 29 70 a 74 862144 693536 30 a 34 4104511 4305963 8410474 30 a 34 -4104511 4305963 65 a 69 1134528 979333 35 a 39 3936149 3748953 7685102 35 a 39 -3936149 3748953 60 a 64 1479455 1271812 55 59 1919348 1628881 40 a 44 3436147 3163918 6600065 40 a 44 -3436147 3163918 50 a 54 2406020 2098100 45 a 49 2877892 2649055 5526947 45 a 49 -2877892 2649055 45 a 19 2877892 2649055 406020 50 a 54 2406020 2098100 4504120 50 a 54 2098100 40 a 4 3436147 3163918 35 a 9 3936149 3748953 55 a 59 1919348 1628881 3548229 55 a 59 1919348 1628881 30 a 4 4104511 4305963 60 a 64 1479455 1271812 2751267 60 a 64 1479455 1271812 25 a 29 4304238 4690486 65 a 69 1134528 979333 2113861 -1134528 65 a 69 979333 20 a 2 4908130 5147758 15 a 19 5501922 5503170 70 a 74 862144 693536 1555680 70 a 74 -862144 693536 10 a 14 5690664 5537378 75 a 79 445075 596915 1041990 -596915 445075 75 a 79 5 a 9 5681390 5514179 80 a 84 362384 254723 -362384 617107 80 a 84 254723 0 a 4 5420614 5248788 194052 85 a 89 -194052 85 a 89 98053 292105 98053 8000000 6000000 4000000 2000000 2000000 4000000 6000000 8000000 0 90 a 94 90 a 94 26277 66607 -26277 40330 40330 Mujeres Hombres 95 a 99 7328 11393 18721 95 a 99 -7328 11393 Totales 54850108 53030884 107880992

PIRAMIDE POBLACIONAL

Paso 5. Seleccionar el signo de sumatoria (£) en la última celda de los totales de hombres para que obtener el total de población en hombres y realizar el mismo procedimiento en la celda de mujeres.

Paso 6. En la última fila de los totales, presionar el signo de sumatoria (£), para obtener el total de la población final y posterior comprobar si los datos coinciden con los datos de la población final de hombres y mujeres. Paso 7. Realizar otra tabla y copiar los datos del grupo etario

Paso 8. En la columna J y fila 6, ingresar el signo = y agregar el signo de menos (-) posterior abrir paréntesis y darle click a la celda del primer dato del grupo etario de hombres (5420614) y cerrar paréntesis, por ejemplo, =-(D6). Paso 12. Seleccionar toda la tabla y dar click en insertar y Ingresar el signo Paso 10. después presionar donde dice "IGUAL" (=), y agregar el dato del "gráficos recomendados" y elegir primer grupo etario de las de la de "barra agrupada", para mujeres que es 5248788 (=(E6)). poder poner nuestra información en una pirámide poblacional. Ν Р Q R К L М 0 S Grupo etacio Hombres Mujeres Piramide de México 0 a 4 -5420614 5248788 5 a 9 -5681390 5514179 11393 95 a 99 7328 10 a 14 -5690664 5537378 90 a 94 26277 40330 15 a 19 -5501922 5503170 85 a 89 194052 98053 20 a 24 -4908130 5147758 80 a 84 362384 254723 75 a 79 596915 445075 -4304238 4690486 25 a 29 70 a 74 862144 693536 30 a 34 -4104511 4305963 65 a 69 1134528 979333 35 a 39 -3936149 3748953 60 a 64 1479455 1271812 55 a 59 1919348 1628881 40 a 44 -3436147 3163918 50 a 54 2406020 2098100 -2877892 2649055 45 a 49 45 a 49 2877892 2649055 -2406020 50 a 54 2098100 40 a 44 3436147 3163918 35 a 39 3936149 3748953 55 a 59 -1919348 1628881 30 a 34 4104511 4305963 60 a 64 -1479455 1271812 25 a 29 4304238 4690486 -1134528 979333 20 a 24 4908130 5147758 65 a 69 15 a 19 5501922 5503170 70 a 74 -862144 693536 10 a 14 5690664 5537378 75 a 79 -596915 445075 5 a 9 5681390 5514179 -362384 254723 80 a 84 0 a 4 5420614 5248788 85 a 89 -194052 98053 8000000 6000000 4000000 2000000 0 2000000 4000000 6000000 8000000 90 a 94 -26277 40330 Mujeres Hombres 95 a 99 7328 11393 Paso 11. Darle click en la Paso 9. Dar click en el dato esquinita de la celda (K7) del obtenido en la fila y columna J7, dato obtenido y arrastrar hasta y arrastrar hasta abajo par que abajo, para que se obtengan los automáticamente se cambien los datos de los demás grupos datos de los demás grupos etarios automáticamente.

Paso 13. Seccionar en la parte donde se encuentran los datos del grupo etario y dar click derecho, seccionar donde dice "dar formato al eje", buscar donde dice "etiqueta" y en donde dice selección de etiqueta, poner "Bajo", para que nuestros datos los arroie hacia la izquierda.

-8000000-6000000-4000000-2000000

Paso 14. Dar clic en las líneas azules y dar clic derecho y aplastar donde dice "dar formato a serie de datos" y en la opción de "superposición de series agregarle al "100%" y en ancho de intervalos ponerle "0%", para que las líneas se hagan más

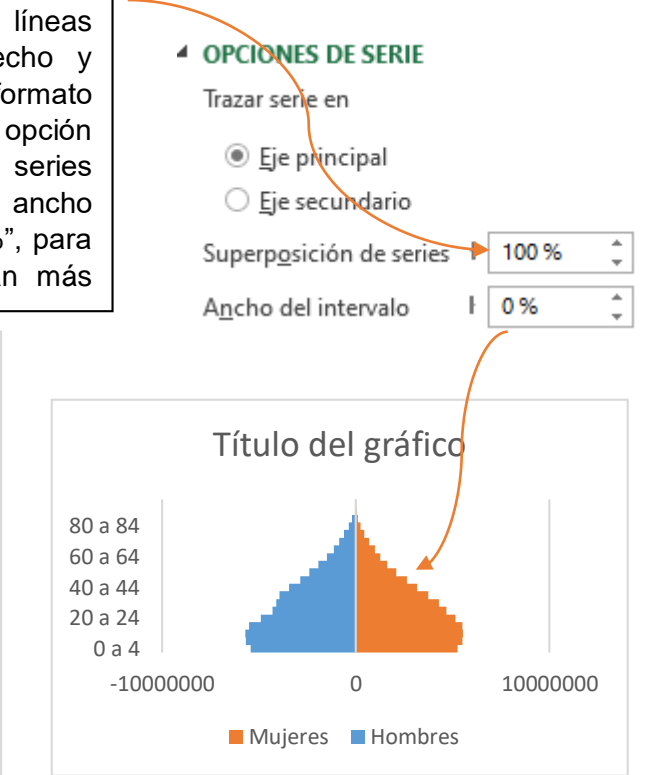

Paso 15. Dar click derecho en las líneas azules y seleccionar en dar "agregar etiqueta de datos" y se agregaran los datos de los hombres a un costado y posterior dar click derecho y seleccionar en formato de etiqueta de datos" y poner en base interior.

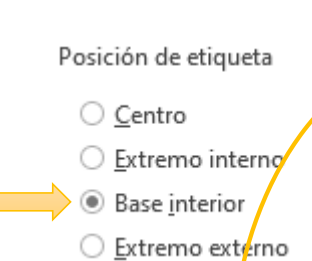

2000000 4000000 6000000 8000000

Paso 16. En las líneas rojas y hacer lo mismo que en las líneas azules, y agregar los datos correspondientes

Paso 17. Dar click derecho en los datos de los hombres para quitarle el signo de menos, y seleccionar en donde dice dar formato a serie de datos, y en la opción de números en donde seleccionar dice categoría, personalizado y en código de formato agregar "0;0" y agregarlo y el mismo procedimiento hacer con los números equativos de

| NÚMERO                      |                 |
|-----------------------------|-----------------|
| <u>C</u> ategoría 🗸         |                 |
| Personalizado               | <b>v</b> (i)    |
| Тіро                        |                 |
| 0;0                         | *               |
| Código de format <u>o</u> 🛈 |                 |
| 0;0                         | <u>Ag</u> regar |
|                             |                 |

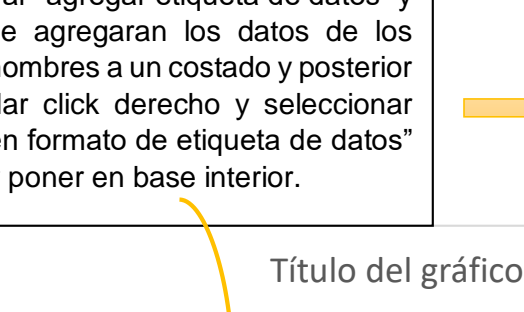

Título del gráfico

60 <del>a 64</del>

50 a 54

10 a 44

30 a 34

20 a 24

10 a 14 0 a 4

0

Mujeres Hombres

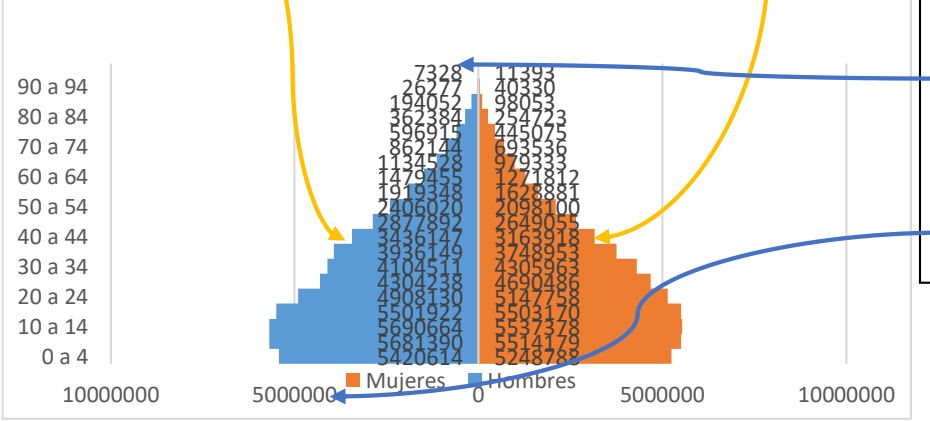

Paso 18. El último paso es si gusta cambiarle de color a las líneas o darle un estilo diferente, finalmente es así como debe quedarnos nuestra pirámide poblacional y ponerle el nombre de la pirámide en el título.

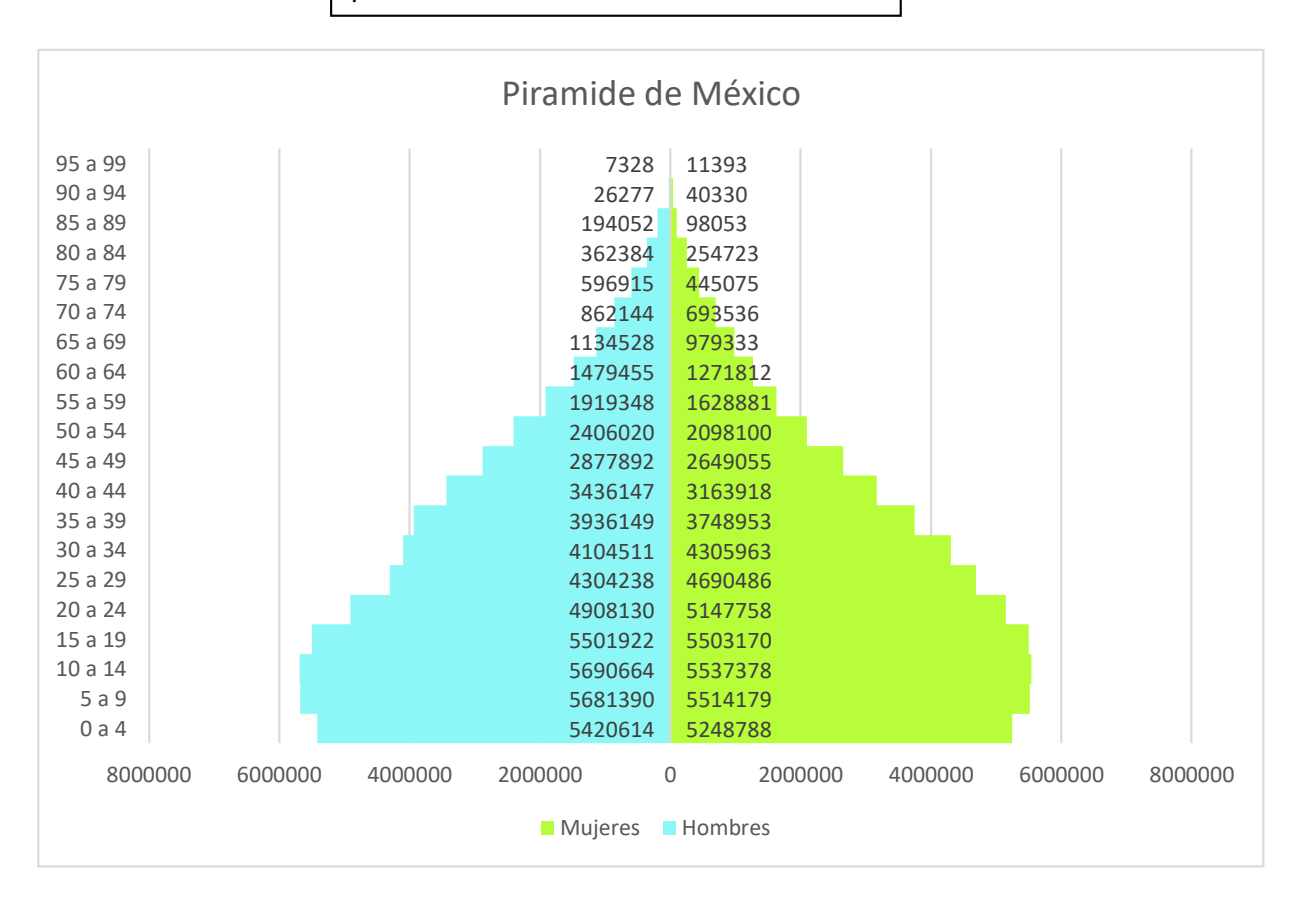

#### CORREDOR EPIDEMIOLÓGICO

|                |                       | 1                    | <ol> <li>Ingresar datos en una tabla, en este caso se ingresó los 12<br/>meses del año y del 2010 al 2016. Esto se realiza para obtener<br/>datos de la fila superior, media e inferior.</li> </ol> |                 |                       |                                 |                     |                             |                |                               |                            |        |      |
|----------------|-----------------------|----------------------|----------------------------------------------------------------------------------------------------|-----------------|-----------------------|---------------------------------|---------------------|-----------------------------|----------------|-------------------------------|----------------------------|--------|------|
|                | $\int$                |                      | ualus                                                                                                    |                 | nia sup               | enor, n                         |                     |                             |                |                               | ∖                          |        |      |
|                | Enero                 | Febrero              | Marzo                                                                                                    | Abril           | Mayo                  | Junio                           | Julio               | Agosto                      | Septiembre     | Octubre                       | Noviembre                  | Dicien | nbre |
| 2010           | 42                    | 44                   | 39                                                                                                    | 36              | 36                    | 36                              | 36                  | 36                          | 46             | 48                            | 52                         |        | 53   |
| 2011           | 39                    | 40                   | 37                                                                                                    | 34              | 34                    | 34                              | 34                  | 34                          | 44             | 47                            | 50                         |        | 51   |
| 2012           | 37                    | 39                   | 36                                                                                                    | 33              | 32                    | 33                              | 33                  | 33                          | 42             | 46                            | 49                         |        | 50   |
| 2013           | 36                    | 38                   | 35                                                                                                    | 32              | 30                    | 31                              | 31                  | 33                          | 42             | 45                            | 49                         |        | 50   |
| 2014           | 36                    | 36                   | 33                                                                                                    | 30              | 30                    | 29                              | 29                  | 29                          | 41             | 44                            | 48                         |        | 49   |
| 2015           | 32                    | 33                   | 30                                                                                                    | 27              | 27                    | 27                              | 28                  | 28                          | 35             | 37                            | 39                         |        | 40   |
| 2016           | 24                    | 26                   | 23                                                                                                    | 20              | 20                    | 20                              | 20                  | 20                          | 30             | 34                            | 37                         |        | 38   |
| 2. Ide<br>e i  | entificar<br>nferior, | los dato<br>y asigna | s de las<br>rle el po                                                                                                    | perce<br>rcenta | ntilas o<br>ije corre | fila su<br>ecto (7<br>tilas y r | perior,<br>5, 50, 2 | media<br>25%).<br>arte en o | tra tabla copi | Percent<br>Percent<br>Percent | il 75%<br>il 50%<br>il 25% |        |      |
|                | <u></u>               |                      | dato                                                                                                    | s que           | se enci               | uentras                         | desde               | e el mes                    | de enero a d   | iciembre.                     |                            |        |      |
| Percent        | :11                   | 30                   | 40                                                                                                    | 37              | 34                    | 3                               | Л                   | 34                          | 3/1 3/1        | 11                            | 17                         | 50     | 51   |
| Percent        | ·il                   | 55                   | 40                                                                                                    | 57              | 54                    |                                 | -                   | 54                          | 54 54          |                               | 47                         | 50     | 51   |
| 50%<br>Percent | ;il                   | 36                   | 38                                                                                                    | 35              | 32                    | 3                               | 0                   | 31                          | 31 33          | 42                            | 45                         | 49     | 50   |
| 25%            |                       | 32                   | 33                                                                                                    | 30              | 27                    | 2                               | 7                   | 27                          | 27 28          | 35                            | 37                         | 39     | 40   |
|                | [                     | 4. Sel               | eccionar                                                                                                    | los da          | atos de               | la tabla                        | a con l             | as perce                    | ntilas ya ubic | adas e in                     | sertar,                    | 7      |      |

4. Seleccionar los datos de la tabla con las percentilas ya ubicadas e insertar, marcar en la opción "Gráficos recomendados", posterior seleccionar en todos los gráficos y seleccionar en la opción que dice "área" y seleccionar un gráfico.

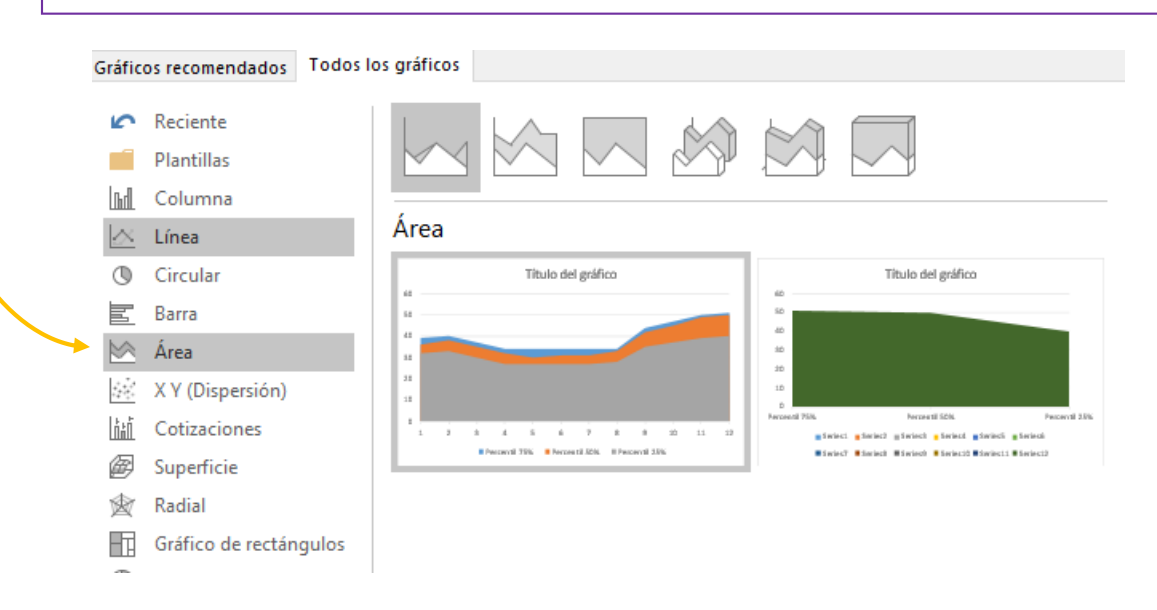

# 5. Insertar el grafico adecuado, asignarle el título, y cambiar a los colores adecuados, verificar que los datos estén correctos.

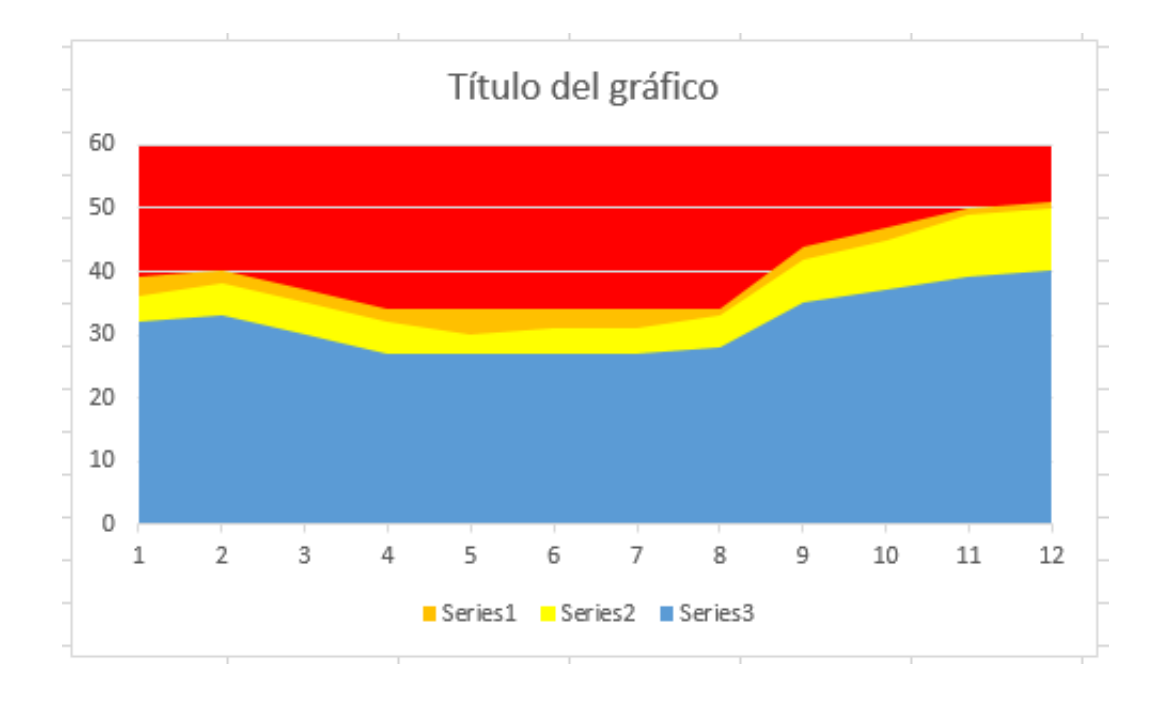

#### FORMULA DE CHI2

| Problema 1 | Paracetamol | Naproxeno | Diclofenaco | Nimesulina | Otros |  |
|------------|-------------|-----------|-------------|------------|-------|--|
| Ancianos   | 876         | 189       | 245         | 76         | 246   |  |
| Otros      | 25698       | 48572     | 12546       | 9584       | 11258 |  |

 Poner en orden los datos del problema y colocarlos de acuerdo al orden correcto.

2. Realizar la sumatoria de las filas, seleccionando las celdas con los datos de los ancianos y darle click al signo de sumatoria para que se sume automáticamente y realizar el mismo proceso con los demás, (columnas).

| 3. | Para obtener la frecuencia teórica se       |
|----|---------------------------------------------|
|    | multiplica el total de cada columna por el  |
|    | total de cada fila, primero el resultado de |
|    | la columna de ancianos por el total de la   |
|    | fila de ancianos, es decir, 26574X1632,     |
|    | y el resultado obtenido se dividirá en el   |
|    | total de toda la sumatoria, es decir,       |
|    | 26574X1632/109290.                          |

| Problema<br>1 | Paracetamol | Naproxeno | Diclofenaco | Nimesulina | Otros | Total  |
|---------------|-------------|-----------|-------------|------------|-------|--------|
| Ancianos      | 876         | 189       | 245         | 76         | 246   | 1632   |
| Otros         | 25698       | 48572     | 12546       | 9584       | 11258 | 107658 |
| Total         | 26574       | 48761     | 12791       | 9660       | 11504 | 109290 |
|               |             |           |             |            |       |        |

| ÷   | 396.82 | 728.14   | 191.00   | 144.25  | 171.79   |
|-----|--------|----------|----------|---------|----------|
| 263 | 177.18 | 48032.86 | 12600.00 | 9515.75 | 11332.21 |

| FA    | FT 🔶     | CHI2    |  |
|-------|----------|---------|--|
| 876   | 396.82   | 578.63  |  |
| 189   | 728.14   | 399.20  |  |
| 245   | 191      | 15.27   |  |
| 76    | 144.25   | 32.29   |  |
| 246   | 171.79   | 32.06   |  |
| 25698 | 26177.18 | 8.77    |  |
| 48572 | 48032.86 | 6.05    |  |
| 12546 | 12600    | 0.23    |  |
| 9584  | 9515.75  | 0.49    |  |
| 11258 | 11332.21 | 0.49    |  |
| То    | tal      | 1073.48 |  |

 Para obtener el valor de Chi2, se aplica la formula, y los datos que se obtuvieron tanto de la primera tabla que son los datos originales (FA) y también se le agrega los resultados de la frecuencia teorica, entonces se resta (FA-Ft)^2 y el resultado se divide entre la frecuencia teorica, es decir, (FA-Ft)^2/FT (876-396.82)^2=229613.47, 229613.47/396.82=578.63)

#### FORMULA DANIELS

| 1. | Ordenar la nomenclatura, es<br>necesario poner el significado<br>para saber a qué se refiere. |   | e | N<br>n<br>Z<br>P<br>Q<br>D | Población total<br>muestra<br>Valor critico calo<br>cuerva del nivel<br>Población con p<br>Población sin pr<br>Error que se esp | culado en tabla de<br>de confianza<br>roblema<br>oblema<br>pera |
|----|-----------------------------------------------------------------------------------------------|---|---|----------------------------|----------------------------------------------------------------------------------------------------|-----------------------------------------------------------------|
|    |                                                                                               |   |   | Niv                        | vel de Confianza                                                                                                    | Z alfa                                                          |
|    |                                                                                               |   |   |                            | 99.70%                                                                                                    | 3                                                               |
| 2  | En una tabla poper los datos                                                                  | ] |   |                            | 99%                                                                                                    | 2.58                                                            |
| Ζ. | del nivel de confianza, el cual                                                               |   |   |                            | 98%                                                                                                    | 2.33                                                            |
|    |                                                                                               |   |   |                            | 96%                                                                                                    | 2.05                                                            |
| 50 | se agregara con los valores                                                                   |   |   |                            | 95%                                                                                                    | 1.96                                                            |
|    | ลอายาาสนบอ.                                                                                   |   |   |                            | 90%                                                                                                    | 1.645                                                           |

 En otra tabla ingresar los datos asignados de los parámetros a estudiar. El cual son los datos de la nomenclatura que ordenamos al inicio.

| Parámetros | Insertar valor |
|------------|----------------|
| Ν          | 12,293         |
| Z          | 2.05           |
| Р          | 80%            |
| Q          | 20%            |
| eod        | 6%             |

1.28

0.672

80%

50%

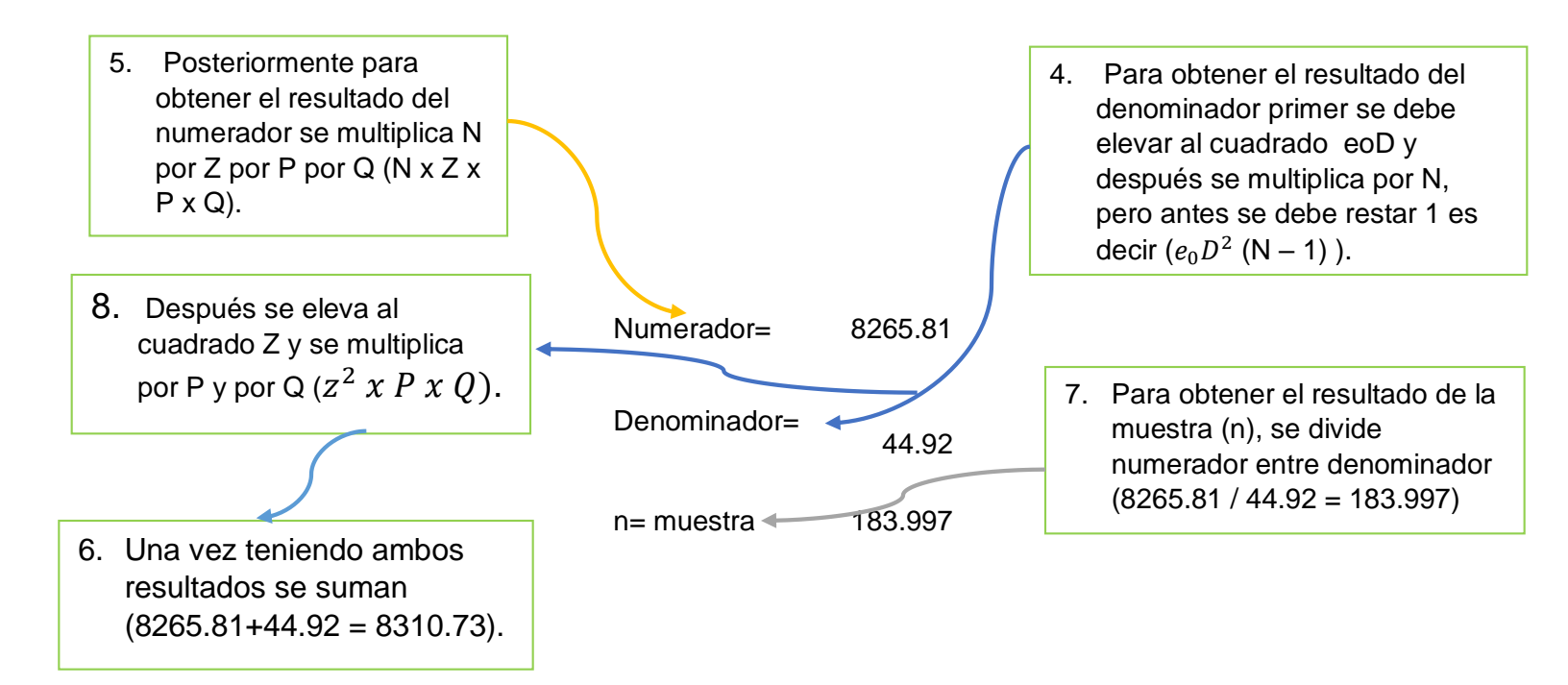

#### MUESTREO ALEATORIO SISTEMICO

| 1. De manera sistemática se  | CALCULO DE LA     |     | 3. Se elige un numero al azar |
|------------------------------|-------------------|-----|-------------------------------|
| escogen los nombres en la    | FRACCIÓN DE SALTO |     |                               |
| lista que cae cada intervalo | Ν                 | 139 | 1 Une vez elegide el ezer es  |
| de la fracción de salto.     | n                 | 89  | 4. Una vez elegido al azar se |
|                              | Fraccion de salto | 2   |                               |

2. Se asegura la igualdad de probabilidad el primer número se elige al azar.

| UN DE SALTO |   |
|-------------|---|
| 189         | - |
| 89          |   |
| =C12/C13 🔶  |   |

5. Para obtener el resultado de la fracción de salto se divide (N/n).

#### MUESTREO ALEATORIO ESTRATIFICADO

2. Se anotan los datos de 1. Para poder realizar el **Datos necesarios** acuerdo a cada estrato, de tal muestreo aleatorio, primero Ν manera que dicha información 139 se necesita obtener el se plasma en una tabla de 89 n resultado del muestreo. acuerdo a los datos de la Fracción de muestreo 64 población y la muestra. Población Muestra Estratos 3. Posterior, se obtiene el Estrato 1 9 6 resultado del muestreo, y se 44 28 Estrato 2 realiza la siguiente formula en 8 5 Excel (=C20/100\*C9), es decir Estrato 3 el dato del ultimo estrato se Estrato 4 34 22 divide entre 100 y el resultado Estrato 5 13 8 se multiplica por el resultado Estrato 6 12 8 de la fracción de muestreo Estrato 7 0 0 Estrato 8 19 ▶12

#### **MUESTREO DE CONGLOMERADOS**

2. Se asignan datos específicos en el orden adecuado en la tabla.

| CUALCULO DE LA FRACCION DE |      |  |  |
|----------------------------|------|--|--|
| CONGLOMERADOS              |      |  |  |
| Ν                          | 1000 |  |  |
| Ν                          | 184  |  |  |
| conglomerados              | 39   |  |  |
| numero de muestras         |      |  |  |
| por conglomerados          | 26   |  |  |

 Se divide el número de población "N" entre el número de conglomerados (=(D16/D18)).

 Se selecciona el número de conglomerados necesarios para alcanzar la muestra "n", se divide "n" entre el número de muestras conglomerados (=(D17/D19).

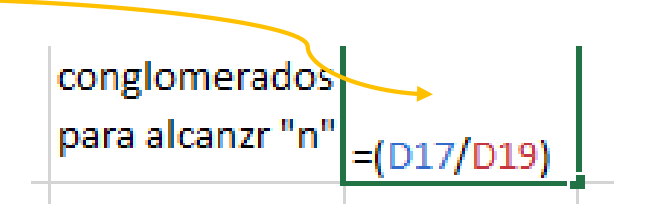

### HOJA DE CALIFICACION

Se calificará de manera que contenga todos los puntos mencionados y se calificará la funcionalidad de las fórmulas en Excell

| ~                                                                                                    | _            |                      |                |
|----------------------------------------------------------------------------------------------------|--------------|----------------------|----------------|
| Concepto                                                                                                    | Entrego pero | Entrego sin errores  | Functiona y    |
|                                                                                                    | con choics   | pero no explica olen | bien explicado |
| 1Portada(cumplimiento criterios portada institucional)                                                                                                    |              |                      | 5              |
| 2Titulo (acorde al tema)                                                                                                    |              |                      | 5              |
| 3Índice (numerado en escala y con paginado adecuado)                                                                                                    |              |                      | 5              |
| 4Introducción (importancia y comentario con<br>2 citas mínimo 1 cuartilla, llevara forzosamente<br>un escenario hipotético para aplicar el<br>instrumento) |              |                      | 5              |
| 5cuadro de CHI (demostración de técnica que<br>se utilizara para evaluar las variables con<br>sustitución en la<br>formula)                                |              |                      | 5              |
| 6Formula de Daniels                                                                                                    |              |                      | 5              |
| 7 muestreo aleatorio                                                                                                    |              |                      | 5              |
| 8aleatroio estratificado                                                                                                    |              |                      | 5              |
| 9 aleatorio sistémico                                                                                                    |              |                      | 5              |
| 10 Pirámide poblacional                                                                                                    |              |                      | 5              |
| Corredor epidemiológico                                                                                                    |              |                      | 5              |
| Total                                                                                                    |              |                      |                |

000

Firma de conformidad del alumno\_

#### FUENTES DE INFORMACIÓN

- A; Villa, L; Moreno, G; García, (2012). Epidemiologia y estadística en salud pública. Universidad autónoma de mexico.
- Dr. Dario; Gutierrez (2020). INVESTIGACION EPIDEMIOLOGICA AVANZADA. Antología. Universidad del sureste